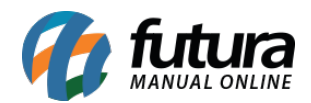

Sistema: Futura Cash

Caminho: <u>Relatórios>Fiscal>Notas Fiscais</u>

Referência: FCSH13.1

Versão: 2015.9.18

**Como Funciona:** Por meio dos relatórios Fiscais é possível controlar as movimentações feitas e Nf-e emitidas, acessando o caminho acima o sistema irá abrir a tela abaixo:

**Relatório:** Selecione o modelo de relatório de Nota Fiscal a ser utilizado.

| Relatorio                                                                 | CFOP                                                                                                    | ¥       |           |   |  |
|---------------------------------------------------------------------------|----------------------------------------------------------------------------------------------------|---------|-----------|---|--|
| Tipo<br>Modelo<br>Empresa<br>CFOP<br>Tipo de Pedido<br>Cliente/Fornecedor | CFOP<br>Tipo Pedido<br>Cliente<br>Fornecedor<br>Emitidas<br>Emitidas - Modelo 2<br>Faltando<br>Emitidas - Modelo 3 | TE LTDA |           |   |  |
| Grupo                                                                     | 9                                                                                                    |         | Sub-Grupo | 9 |  |
| Ordem                                                                     |                                                                                                    | *       |           |   |  |
| Periodo                                                                   | // a                                                                                                    | 11      |           |   |  |
|                                                                           | Gerar Relatorio                                                                                                    |         |           |   |  |

Tipo: Defina o modelo que o relatório será impresso:

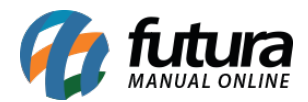

|                    | is configurações |                 |           |   |  |
|--------------------|------------------|-----------------|-----------|---|--|
| Relatorio          | CFOP             | ~               |           |   |  |
| Тіро               | Analítico        | ~               |           |   |  |
| Modelo             | Analítico        |                 |           |   |  |
| Empresa            | Sintético        | TERA TESTE LTDA |           |   |  |
| CFOP               | <b>Q</b>         |                 |           |   |  |
| Tipo de Pedido     | 9                |                 |           |   |  |
| Cliente/Fornecedor | 9                |                 |           |   |  |
| Grupo              | 9                |                 | Sub-Grupo | 9 |  |
| Ordem              |                  | ~               |           |   |  |
| Periodo            | // a             | 11              |           |   |  |
|                    | Gerar Relatorio  |                 |           |   |  |

Modelo: Defina o modelo pelo qual o sistema irá puxar as informações para o relatório;

| Relatorio          | CFOP                                   | ~      |          |           |   |  |
|--------------------|----------------------------------------|--------|----------|-----------|---|--|
| Tipo               | Analítico                              | ~      |          |           |   |  |
| Modelo             | 59 - SAT                               | ~      |          |           |   |  |
| Empresa<br>CFOP    | 59 - SAT<br>2D - Cupom I<br>65 - NFC-e | Fiscal | STE LTDA |           |   |  |
| Tipo de Pedido     | 0                                      |        |          |           |   |  |
| Cliente/Fornecedor | Q                                      |        |          |           |   |  |
| Grupo              | 9                                      |        |          | Sub-Grupo | 9 |  |
| Ordem              |                                        | Ŷ      |          |           |   |  |
| Periodo            | 11                                     | a //   |          |           |   |  |
|                    | Gerar Rela                             | torio  |          |           |   |  |

*Empresa*: É possível definir por qual empresa quer que o sistema filtre as informações;

*CFOP:* Caso queira filtrar a Notas Fiscais emitidas pelo CFOP informe neste campo;

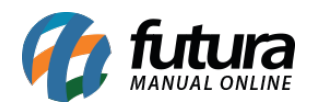

| Cadastro Relatório | os Configurações |                                                                             | Relatorio de Nota Fiso |
|--------------------|------------------|-----------------------------------------------------------------------------|------------------------|
| Relatorio          | CFOP ¥           |                                                                             |                        |
| Tine               | Analítico        |                                                                             |                        |
| npo                | , manado         |                                                                             |                        |
| Modelo             | 59 - SAT 🗸       |                                                                             |                        |
| Empresa            | 1 EMPRESA TESTE  | TDA                                                                         |                        |
| CEOP               |                  |                                                                             |                        |
| Tine de Dedide     | 9                | Consulta de CEOR                                                            |                        |
| npo de Pedido      |                  | Consulta de Citor                                                           |                        |
| Cliente/Fornecedor |                  | Filtrar por: Tipo de Filtro: Valor do Campo:                                |                        |
| Grupo              | 9                | C.F.O.P V Contendo: V                                                       |                        |
| Ordem              | ~                | Código C.E.O.P. Descrição                                                   |                        |
| Periode            | 11 . 11          | ▶ 243 5205 ANULAÇÃO DE VALOR RELATIVO A AQUISIÇÃO DE SERVIÇO DE COMUNICAÇÃO |                        |
| Periodo            |                  | 360 6205 ANULAÇÃO DE VALOR RELATIVO A AQUISIÇÃO DE SERVIÇO DE COMUNICAÇÃO   |                        |
|                    | Gerar Relatorio  | 244 5206 ANULAÇÃO DE VALOR RELATIVO A AQUISIÇÃO DE SERVIÇO DE TRANSPORTE    |                        |
|                    |                  | 361 6206 ANULAÇÃO DE VALOR RELATIVO A AQUISIÇÃO DE SERVIÇO DE TRANSPORTE    |                        |
|                    |                  | 448 7206 ANULAÇÃO DE VALOR RELATIVO A AQUISIÇÃO DE SERVIÇO DE TRANSPORTE    |                        |
|                    |                  | 447 7205 ANULAÇÃO DE VALOR RELATIVO À AQUISIÇÃO DE SERVIÇO DE COMUNICAÇÃO   |                        |
|                    |                  | 245 5207 ANULAÇÃO DE VALOR RELATIVO À COMPRA DE ENERGIA ELÉTRICA            |                        |
|                    |                  | 362 6207 ANULAÇÃO DE VALOR RELATIVO À COMPRA DE ENERGIA ELÉTRICA            |                        |
|                    |                  | 449 7207 ANULAÇÃO DE VALOR RELATIVO À COMPRA DE ENERGIA ELÉTRICA            |                        |
|                    |                  | 22 1205 ANULAÇÃO DE VALOR RELATIVO À PRESTAÇÃO DE SERVIÇO DE COMUNICAÇÃO    |                        |
|                    |                  | 119 2205 ANULAÇÃO DE VALOR RELATIVO À PRESTAÇÃO DE SERVIÇO DE COMUNICAÇÃO   |                        |
|                    |                  | 196 3205 ANULAÇÃO DE VALOR RELATIVO À PRESTAÇÃO DE SERVIÇO DE COMUNICAÇÃO   |                        |
|                    |                  | 23 1206 ANULAÇÃO DE VALOR RELATIVO À PRESTAÇÃO DE SERVIÇO DE TRANSPORTE     |                        |
|                    |                  | 120 2206 ANULAÇÃO DE VALOR RELATIVO À PRESTAÇÃO DE SERVICO DE TRANSPORTE    |                        |
|                    |                  | 197 3206 ANULAÇÃO DE VALOR RELATIVO À PRESTAÇÃO DE SERVICO DE TRANSPORTE    |                        |
|                    |                  | 24 1207 ANULAÇÃO DE VALOB BELATIVO À VENDA DE ENERGIA ELÉTRICA              | ~                      |
|                    |                  |                                                                             |                        |

*Tipo de Pedido:* Caso o relatório seja filtrado por "Tipo de Pedido" está opção ficará habilitada;

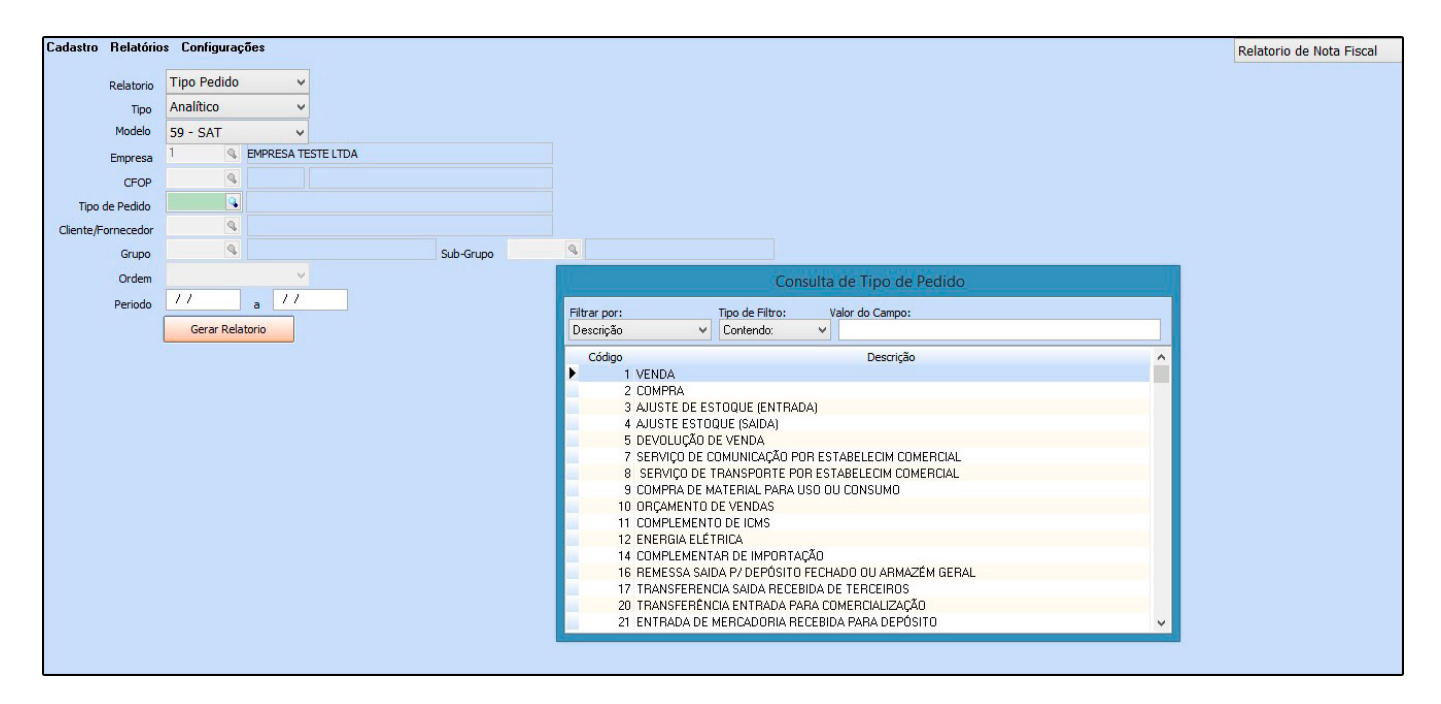

*Cliente/Fornecedor:* Caso o relatório seja filtrado por "Cliente ou Fornecedor" está opção ficará habilitada;

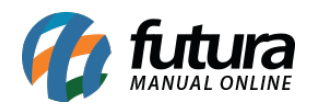

|                     | os Configurações |          |              |                       |                                    |                                           | Relatorio de Nota |
|---------------------|------------------|----------|--------------|-----------------------|------------------------------------|-------------------------------------------|-------------------|
| Relatorio           | Cliente 🗸        |          |              |                       |                                    |                                           |                   |
| Tipo                | Analítico 🗸 🗸    |          |              |                       |                                    |                                           |                   |
| Modelo              | 59 - SAT 🗸 🗸     |          |              |                       |                                    |                                           |                   |
| Empresa             | 1 S EMPRESA TEST | E LTDA   |              |                       |                                    |                                           |                   |
| CFOP                | 9                |          |              |                       |                                    |                                           |                   |
| Tipo de Pedido      | 9                |          |              |                       |                                    |                                           |                   |
| Cliente /Fornecedor | 9                |          |              |                       |                                    |                                           |                   |
| Grupo               | 9                | Sub-Grup |              | 9                     |                                    |                                           |                   |
| Ordem               | ~                |          |              | - mental              |                                    |                                           |                   |
| orden               | 11 11            |          |              |                       | Consulta de Clie                   | ente                                      |                   |
| Periodo             | a                |          | Filtrar por: | Tipo d                | e Filtro: Valor do Campo:          |                                           |                   |
|                     | Gerar Relatorio  |          | Razão Soci   | ial 👻 Cont            | endo: 🗸                            |                                           |                   |
|                     |                  |          | Código       | CNPJ/CPF              | Razão Social                       | Fantasia                                  | ^                 |
|                     |                  |          | •            | 21 77.388.007/0001-57 | BOTICA COMERCIAL FARMACEUTICA LTD. | A BOTICA COMERCIAL FARMACEUTICA LTDA      |                   |
|                     |                  |          |              | 17                    | CLIENTE RIO                        | CLIENTE RIO                               |                   |
|                     |                  |          | 1            | 13                    | CONSUMIDOR                         | CONSUMIDOR                                |                   |
|                     |                  |          | -            | 1 61.099.008/0001-41  | EMPRESA TESTE LTDA                 | EMPRESA TESTE LTDA                        |                   |
|                     |                  |          |              | 19 383.853.208-22     | JESSICA MORAIS                     | JESSICA MORAIS                            |                   |
|                     |                  |          | - 2          | 22 313.899.868-29     | JOAO LUIZ                          | JOAO LUIZ                                 |                   |
|                     |                  |          | - 2          | 20 55.997.597/0001-82 | PALUTI PRODUTOS ALIMENTICIOS LTDA  | ME PALUTI PRODUTOS ALIMENTICIOS LTDA - ME |                   |
|                     |                  |          | 1            | 8 31.565.104/0276-10  | PEPSICO DO BRASIL LTDA             | PEPSICO DO BRASIL LTDA                    |                   |
|                     |                  |          | 1            | 6 82.986.688/0001-95  | SANTA CATARINA                     | SANTA CATARINA                            |                   |
|                     |                  |          | 1            | 4                     | VISA CREDITO                       | VISA CREDITO                              |                   |
|                     |                  |          | 1            | 15                    | VISA DEBITO                        | VISA DEBITO                               |                   |

Período: Insira a data que quer verificar a movimentação feita no caixa;